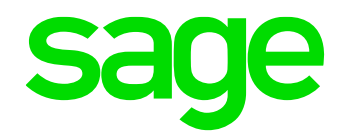

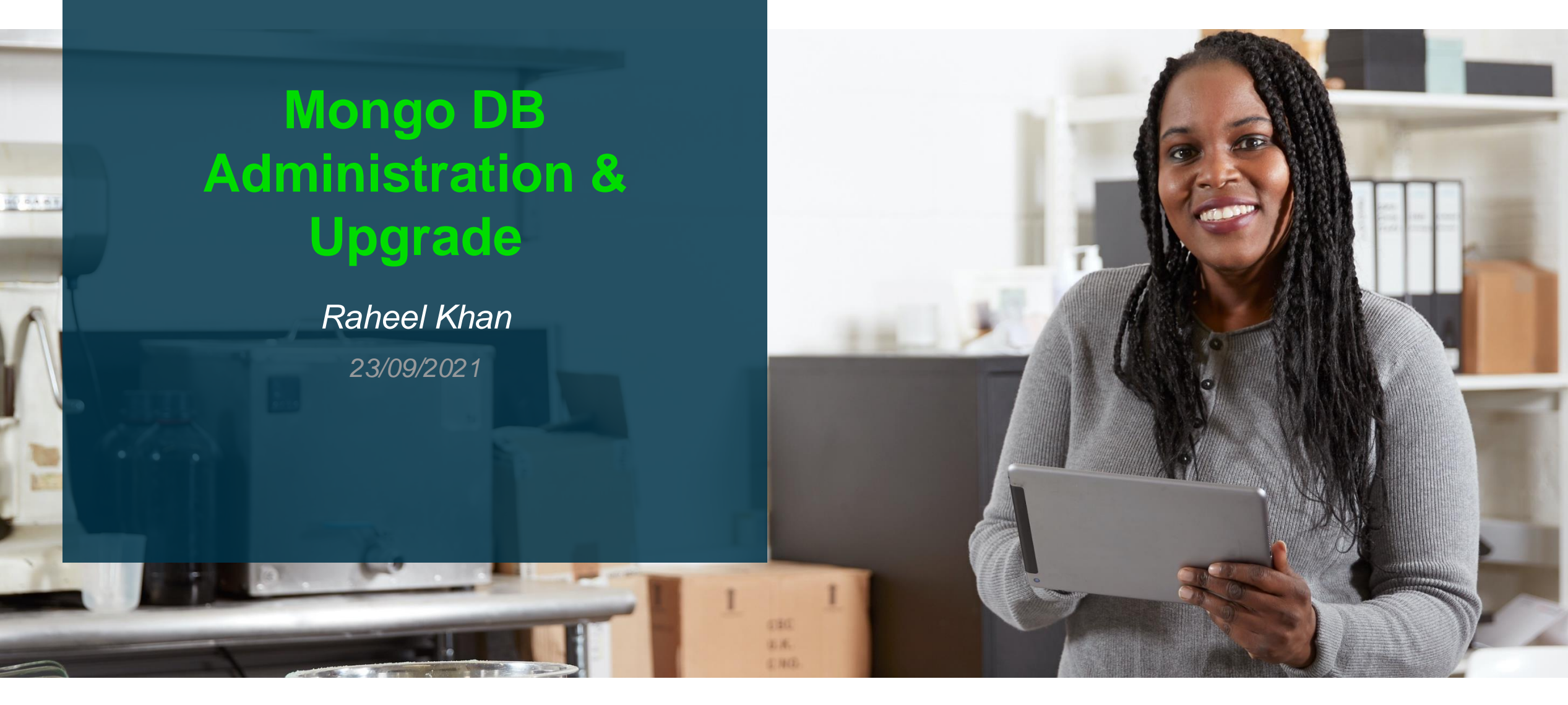

## Contents

- What is Mongo DB
- Mongo DB Administration
  - The Mongo DB Config File
  - Useful tools (Robo 3T & Mongo Compass)
  - Useful MongoDB commands
  - Inbuilt MongoDB Performance monitoring tools
- Backing up your Mongo DB
  - MongoDB Dump Vs Mongo Export
  - The backup Steps
- Upgrading Mongo DB
  - From MMAPV1 to Wired Tiger Storage engine
  - Sage X3 Prerequisites
  - The Upgrade Steps
- Demo a upgrade 4.0 to 4.2
- Q&A

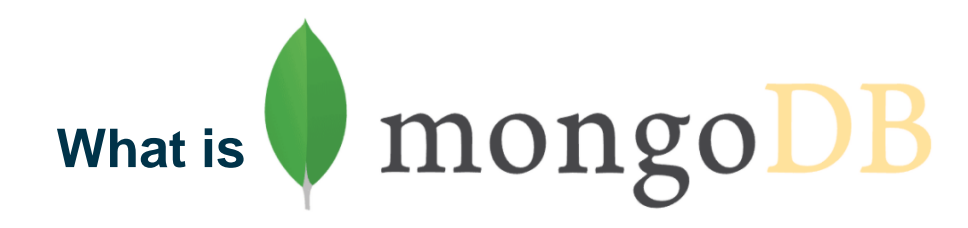

- Mongo DB is a "no SQL" or "not only SQL" database. No SQL databases come in a variety of different types based on different data models. The main types being document, key-value, wide-column and graph. Mongo DB is an example of a document orientated database.
- Three Editions of Mongo DB are available
  - Community Most commonly used version with Sage X3 it supports the basic features (engine, tools & replication) and is shipped with Sage Mongo DB Installer
  - Enterprise Is a paid edition the same as the community edition but also has advanced authentication features like LDAP & Kerberos, as well as additional memory & auditing options.
  - Atlas This is the cloud/hosted offering by MongoDB currently not supported by Sage X3
- In MongoDB, data is stored as documents. These documents are stored in MongoDB in JSON (JavaScript Object Notation) format. JSON documents support embedded fields, so related data and lists of data can be stored with the document instead of an external table.
- All or at least most of the Syracuse administration data in Sage X3 is stored and managed in Mongo DB like user preferences including passwords, endpoint definition, batch server preferences and others.

## **Mongo DB Administration**

• The Mongo DB Config File (mongodb.conf)

The config file (mongodb.conf) is located in a folder called **config**, in the MongoDB install directory and uses the YAML Format. This is an example from Mongo 4.0 onwards.

| <pre># for documentation of all options, see:</pre>                                                                                                    |                                         |
|----------------------------------------------------------------------------------------------------|-----------------------------------------|
| # http://docs.mongodb.org/manual/reference/conf                                                                                                    | iguration-options/                      |
| <pre>systemLog:<br/>verbosity: 0<br/>quiet: false<br/>traceAllExceptions: false<br/>path: "D:\\Sage\\MongoDB\\logs\\mongodb.log"<br/>logAppend: true<br/>logRotate: rename<br/>destination: file<br/>timeStampFormat: iso8601-local</pre> |                                         |
| <pre>net:<br/>bindIpAll: true<br/>port: 27017<br/>wireObjectCheck: true<br/>ipv6: false<br/>ssl:<br/>mode: requireSSL<br/>CAFile: "D:\\Sage\\MongoDB\\certs\\ca.cac<br/>certificateSelector : thumbprint=a826b160</pre>                   | rt"<br>43f38e40df9419406ae4e123044e4103 |
| security:<br>authorization: disabled<br>javascriptEnabled: true<br>operationProfiling:<br>slowOpThresholdMs: 2500                                                                                                    |                                         |
| storage:<br>dbPath: "D:\\Sage\\MongoDB\\data"<br>indexBuildRetry: true<br>journal:<br>enabled: true<br>directoryPerDB: false                                                                                                    | More detailed information a             |

**SystemLog:** This section contains the path of the log file and verbosity level as well as the log append settings (you can have a new log file each time the service restarts)

**Network:** TCP Port settings as well as SSL/TLS options we can also see the path to the CA certificate & thumbprint of the cert

**Security:** Settings and profiling options (profiler collects data for operations that take longer than 2500ms only)

Storage: Directory where the data is stored , journal settings

More detailed information about config file setting can be found at https://docs.mongodb.com/manual/reference/configuration-options

## Useful tools for use with Mongo DB

**Robo 3T** formally known as Robo Mongo is a free tool available from <u>https://robomongo.org/download</u> there is also a paid version Studio 3T available that gives more features like allowing you to use traditional SQL queries it includes a drag and drop query builder and has inbuilt export features and more.

How to connect to a standard install of MongoDB with Sage X3

1. Launch Robo 3T File > Connect and create your connection

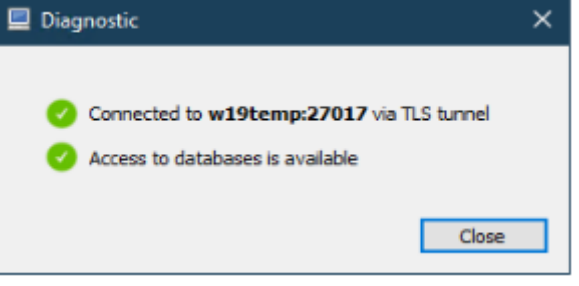

| Connection | n Settings X                                                                              | Connection Settings                                 | ~           |                                         |
|------------|-------------------------------------------------------------------------------------------|-----------------------------------------------------|-------------|-----------------------------------------|
| Connection | Authentication SSH TLS Advanced                                                           | Connection Authentication SSH TLS Advan             | nced        |                                         |
| Type:      | Direct Connection V                                                                       | Use TLS protocol                                    |             |                                         |
| Name:      | 4.0                                                                                       | Authentication Method: Use CA Certificate           | ~           | 2. Populate the address of the server 8 |
| Address:   | w19temp : 27017                                                                           | CA Certificate: D:\Sage\MongoDB\certs\ca.cac        | t           | the TCP port being used by MongoDB.     |
|            | Specify host and port of MongoDB server. Host can be either IPv4, IPv6 or<br>domain name. | Use PEM Cert./Kev:                                  |             |                                         |
|            |                                                                                           | PEM Certificate/Key: D:\Sage\MongoDB\certs\client.p | em          | 3. On the TLS tab populate the CA cert  |
|            |                                                                                           | Passphrase:                                         | Ś           | path together with the PEM certificate  |
|            |                                                                                           | Ask for passphrase each time                        |             | and passphrase of the server.           |
|            |                                                                                           | Advanced Options                                    |             |                                         |
|            |                                                                                           |                                                     |             | 4. Press test to see if your connection |
| From SRV   | Import connection details from MongoDB SRV connection string                              |                                                     |             | was successful                          |
| 1 Test     | Save Cancel                                                                               | 1 Test                                              | Save Cancel |                                         |

## Once connected with Robo 3T

4.0 (4)

System

> 📄 config

Collections (71)

> > Application > Badge

> BatchServer

> CaCertificate

> DashboardDef

> Certificate

> EdiCache

> EndPoint

> EventTime

> ExternalUrlSecurityPolicy > FiniteSchedulerSession

> FlamegraphSetting

> FrCrmRequest

S ErDenSubmitte

> FrCrmRequestSet

> EfatCallback

| <ul> <li>✓ ■ 4.0 (4)</li> <li>&gt; ■ System</li> <li>&gt; ■ config</li> <li>✓ ■ syracuse</li> </ul> | <ul> <li>▲ Welcome × ◆ db.getCollection(User).find(()) ×</li> <li>▲ 4.0 ■ wi9temp:27017 	sigma syracuse</li> <li>db.getCollection('User').find(())</li> </ul> |               |
|----------------------------------------------------------------------------------------------------|----------------------------------------------------------------------------------------------------|---------------|
| <ul> <li>Collections (71)</li> <li>Application</li> </ul>                                           | 🛄 User 🕓 0.015 sec.                                                                                                    |               |
| > Badge                                                                                             | Key                                                                                                    | Value         |
| > BatchServer                                                                                       | > 🚨 (1) 1139c4ca-6779-4b77-aa65-decefb954620                                                                                                    | { 34 fields } |
| > CaCertificate                                                                                     | > 🖸 (2) 29dc4fa7-9ec3-477a-a8b5-c4b538cb1b9e                                                                                                    | { 35 fields } |
| > Certificate                                                                                       | > 💴 (3) 3a409316-458b-47c5-84c5-584853779158                                                                                                    | (35 fields)   |
| > DashboardDef                                                                                      | > 🖸 (4) 4c1bb3ca-89e4-4d88-b9ef-e73d14e4d93a                                                                                                    | { 35 fields } |
| > EdiCache                                                                                          | > (5) bddb9cb6-51b5-4c7a-ac83-a38f20ebc424                                                                                                    | { 35 fields } |
| > EfatCallback                                                                                      | > (6) d7f93950-2abd-4b1f-bffc-53db2e07f97d                                                                                                    | { 35 fields } |
| > EndPoint                                                                                          | > (7) fb73600f-960e-417f-a018-e739dfa8c432                                                                                                    | { 35 fields } |
| > EventTime                                                                                         |                                                                                                    |               |

() 0.001 sec.

Key

> 🖾 replSetFreeze

> 💷 replSetFresh

> Image: SetGetConfig

> I replSetGetRBID

> Image: Second Status

> 💷 replSetHeartbeat

> replSetMaintenance > 💷 replSetReconfig

> replSetRequestVotes

> III replSetResizeOplog

> 💷 replSetStepDown

> 💶 replSetStepUp

> C replSetSupcEropp

db.runCommand( { listCommands: 1

We can see our Syracuse database and all 77 collections (note the collections will vary according to the version. Here we can see the user collection output and you can perform CRUD operations.

|             | (1) 1139c4ca-6779-4b77-aa65-decefb954620                                                                       | (34 fields)                    | A Welcome M A antiColection()      | and find(D) v  |           |           |          |               |          |              |                |
|-------------|----------------------------------------------------------------------------------------------------|--------------------------------|------------------------------------|----------------|-----------|-----------|----------|---------------|----------|--------------|----------------|
|             | > (2) 29dc4fa7-9ec3-477a-a8b5-c4b538cb1b9e                                                                     | { 35 fields }                  | 4.0 w19temp:27017 syra             | ser).ind(()) × |           |           |          |               |          |              |                |
|             | <ul> <li>(3) 3a409316-4586-47c5-84c5-584853779158</li> <li>(4) 4r1bb3ra-89e4-4488-b9ef-e73d14e4d93a</li> </ul> | ( 35 fields )<br>/ 35 fields ) | db.getCollection('User').f         | ind({})        |           |           |          |               |          | ļ.,          |                |
|             | <ul> <li>(a) 4c10b3c4 05c4 4660 55c1 c13614c4556</li> <li>(b) 6d6b9cb6-51b5-4c7a-ac83-a38f20ebc424</li> </ul>  | { 35 fields }                  | 🔲 User 🕕 0.022 sec.                |                |           |           |          |               | 4        | 0 50 🕨       | 6 🔽 🗎 🗖        |
|             | > (6) d7f93950-2abd-4b1f-bffc-53db2e07f97d                                                                     | { 35 fields }                  | _id                                | _creDate       | _creUser  | _endpoint | _factory | _factoryOwner | _tick    | _updDate     | _updUser       |
|             | > 🔕 (7) fb73600f-960e-417f-a018-e739dfa8c432                                                                   | { 35 fields }                  | 1 📰 1139c4ca-6779-4b77-aa65        | 觉 2021-08-1    | anonymous | null      | 11 true  | SAGE          | mull     | 觉 2021-08-10 | anonymous      |
|             |                                                                                                    |                                | 2 🔤 29dc4fa7-9ec3-477a-a8b5        | 2021-08-1      | 💷 admin   | null      |          |               | null     | 👼 2021-08-10 | 📟 admin        |
|             | w requite in different r                                                                                       | madaa traa taxt tabla          | 3 📰 3a409316-458b-47c5-84c5-58485. | 😇 2021-08-1    | 💷 admin   | 💷 null    |          |               | 💷 null   | 宽 2021-08-10 | 💷 admin        |
| we can view | v results in different r                                                                                       | nodes tree, text, table        | 4 📰 4c1bb3ca-89e4-4d88-b9ef        | 2021-08-1      | 💷 admin   | 💷 null    |          |               | 🖮 null   | 👼 2021-08-10 | 💷 admin        |
|             |                                                                                                    |                                | 5 😁 bddb9cb6-51b5-4c7a-ac83        | 2021-08-1      | 💷 admin   | 📖 null    |          |               | mil null | 👼 2021-08-10 | 🚥 admin        |
|             | Welcome × Ø db.getCollection(User').find({}) × Ø                                                               |                                | 6 📰 d7f93950-2abd-4b1f             | 2021-08-1      | 📰 admin   | null      |          |               | null     | 👼 2021-08-10 | 💷 admin        |
|             | 🛃 4.0 📃 w19temp:27017 📄 syracuse                                                                               |                                | 7 m fb73600f-960e-417f-a018        | 觉 2021-08-1    | anonymous | iul null  | me true  | SAGE          | null     | 👼 2021-08-10 | ···· anonymous |

We can run Mongo shell commands for example db.runCommand( { listCommands: 1 } ) gives a list of all the commands supported in this

instance of Mongo

We can retrieve server information. In the list of commands was serverStatus. Executing this gives us the server uptime, engine version etc within the Robo 3T application db.runCommand( { serverStatus: 1 } )

| Welcome × Ø db.getCollection(Use | r).find({}) × 🕴 * db.runCommand( { listComm × 🚺 * db.runCommand( { serverStat × |
|----------------------------------|---------------------------------------------------------------------------------|
| 🛃 4.0 📃 w19temp:27017 📄 syraci   | JSE                                                                             |
| db.runCommand( { serverStat      | us: 1 } )                                                                       |
| ① 0.002 sec.                     |                                                                                 |
| Key                              | Value                                                                           |
| ✓ €3 (1)                         | { 30 fields }                                                                   |
| m host                           | W19TEMP                                                                         |
| · version                        | 4.0.18                                                                          |
| == process                       | D:\Sage\MongoDB\mongodb-win32-x86_64-2008plus-ssl-4.0.18\bin\mongod.exe         |
| III pid                          | 7252                                                                            |
| uptime                           | 4123.0                                                                          |
| uptimeMillis                     | 4123004                                                                         |
| uptimeEstimate                   | 4123                                                                            |
| 🗊 localTime                      | 2021-08-17 15:57:04.747Z                                                        |
| > 💶 asserts                      | { 5 fields }                                                                    |
| > 😂 connections                  | { 4 fields }                                                                    |
| > 🖾 electionMetrics              | { 15 fields }                                                                   |
| > 💷 extra_info                   | { 6 fields }                                                                    |
| > 🖾 freeMonitoring               | { 1 field }                                                                     |
| > 💶 globalLock                   | { 3 fields }                                                                    |
| > 🖾 locks                        | { 5 fields }                                                                    |
| IogicalSessionRecordCache        | { 11 fields }                                                                   |
| > 💷 network                      | { 7 fields }                                                                    |

## **MongoDB Compass**

Is a GUI for MongoDB Instances available from <u>https://www.mongodb.com/try/download/compass</u>, it will allow you to query and explore your MongoDB data in a visual environment. You can interact with your data with full CRUD functionality, without having advanced knowledge of the MongoDB query language. Connecting to Mongo DB Compass in essence is the same as Robo 3T you need to provide the authentication type and the certificate information.

| ́ , , , , , , , , , , , , , , , , , , , | Overview of T<br>Collections                            | otal DBS &                   |           |                    |                     | Overview<br>with Robo<br>to query y<br>this info. | of the collections,<br>3T you would have<br>our instance to get |
|-----------------------------------------|---------------------------------------------------------|------------------------------|-----------|--------------------|---------------------|---------------------------------------------------|-----------------------------------------------------------------|
|                                         | ✓ 4 DBS 72 COLLECTIONS C<br>☆ FAVORITE                  | CREATE COLLECTION            |           |                    |                     |                                                   |                                                                 |
|                                         | HOST                                                    | Collection Name <sup>▲</sup> | Documents | Avg. Document Size | Total Document Size | Num. Indexes                                      | Total Index Size                                                |
| Edition and                             | CLUSTER<br>Standalone                                   | Application                  | 4         | 567.0 B            | 2.2 KB              | 3                                                 | 48.0 KB                                                         |
| version info                            | EDITION<br>MongoDB 4.0.18 Community                     | Badge                        | 17        | 746.3 B            | 12.4 KB             | 2                                                 | 32.0 KB                                                         |
|                                         | <ul><li>Q Filter your data</li><li>&gt; admin</li></ul> | BatchServer                  | 1         | 540.0 B            | 540.0 B             | 1                                                 | 16.0 KB                                                         |
|                                         | > config<br>> local                                     | CaCertificate                | 1         | 555.0 B            | 555.0 B             | 1                                                 | 16.0 KB                                                         |
|                                         | ✓ syracuse  ⊕                                           | Certificate                  | 1         | 710.0 B            | 710.0 B             | 1                                                 | 16.0 KB                                                         |
|                                         | Badge                                                   | DashboardDef                 | 8         | 2.0 KB             | 15.6 KB             | 1                                                 | 16.0 KB                                                         |
|                                         | CaCertificate                                           | EdiCache                     | 0         | -                  | 0.0 B               | 2                                                 | 8.0 KB                                                          |
|                                         | <ul> <li>DashboardDef</li> <li>EdiCache</li> </ul>      | EfatCallback                 | 0         | _                  | 0.0 B               | 2                                                 | 8.0 KB                                                          |
|                                         | EfatCallback                                            | EndPoint                     | 3         | 718.3 B            | 2.1 KB              | 1                                                 | 16.0 KB                                                         |
|                                         |                                                         |                              |           |                    |                     |                                                   |                                                                 |

You can drill into the collection data by clicking the name

## **Mongo DB Compass Performance**

Mongo DB Compass can also provide you with a graphical real-time overview of your database server

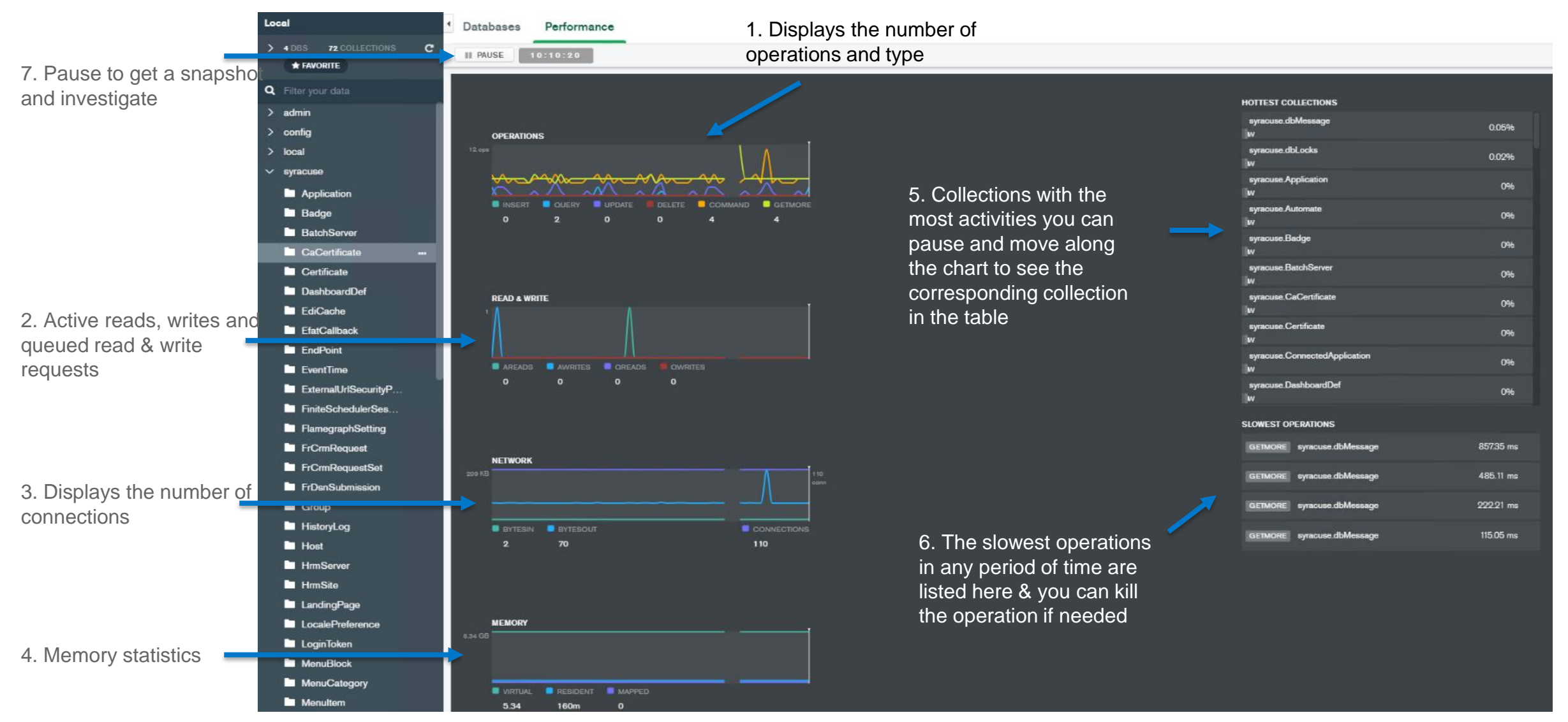

## **MongoDB Performance Monitoring tools**

MongoDB has its own command line performance monitoring tools you can use for monitoring performance or investigating poor MongoDB performance. These are all located in the MongoDB BIN directory.

| $\leftarrow \rightarrow \neg \uparrow $ his PC $\rightarrow$ X3 (D:) | > Sa | ge > MongoDB > mongodb-win32-x86_64-2008plus-ssl- | 4.0.18 > bin          | νõ | Search bin | ,o |
|----------------------------------------------------------------------|------|---------------------------------------------------|-----------------------|----|------------|----|
| certs                                                                | ^    | 📧 bsondump.exe                                    | 👜 Install-Compass.ps1 |    |            |    |
| Sage                                                                 |      | 🚳 libeay32.dll                                    | mongo.exe             |    |            |    |
| Software                                                             |      | 📄 mongo.pdb                                       | mongod.exe            |    |            |    |
| thumbnail                                                            |      | i mongod.pdb                                      | 📧 mongodump.exe       |    |            |    |
| _                                                                    |      | 📧 mongoexport.exe                                 | 🐨 mongofiles.exe      |    |            |    |
| This PC                                                              |      | 📧 mongoimport.exe                                 | i mongorestore.exe    |    |            |    |
| 3D Objects                                                           |      | mongos.exe                                        | mongos.pdb            |    |            |    |
| E. Desktop                                                           |      | 📧 mongostat.exe                                   | F mongotop.exe        |    |            |    |
| Documents                                                            |      | 🚳 msvcp140.dll                                    | 🚳 ssleay32.dll        |    |            |    |
| Downloads                                                            |      | 🗟 vccorlib140.dll                                 | 🗟 vcruntime140.dll    |    |            |    |

 MongoTop - Allows you to track the amount of time an instance spends reading and writing data, the results are per collection

| D:\Sage\MongoDB\mongodb-win32-x86_64-2008plus-ssl-4.0.18\bin>mongotop.exehost w19tempport 27017sslsslPEMKeyFile<br>"D:\Sage\MongoDB\certs\client.pem"sslPEMKeyPassword " "sslCAFile "D:\Sage\MongoDB\certs\ca.cacrt"<br>2021-08-17T17:51:02.417+0100 connected to: w19temp:27017 |       |      |       |                           |  |  |  |
|----------------------------------------------------------------------------------------------------|-------|------|-------|---------------------------|--|--|--|
| ns                                                                                                    | total | read | write | 2021-08-17T17:51:03+01:00 |  |  |  |
| syracuse.dbMessage                                                                                                    | 1ms   | 1ms  | Øms   |                           |  |  |  |
| admin.system.roles                                                                                                    | Oms   | 0ms  | Oms   |                           |  |  |  |
| admin.system.version                                                                                                    | Øms   | Øms  | Oms   |                           |  |  |  |
| config.system.sessions                                                                                                    | Oms   | Oms  | Oms   |                           |  |  |  |
| config.transactions                                                                                                    | Øms   | Øms  | Øms   |                           |  |  |  |
| local.oplog.rs                                                                                                    | Øms   | 0ms  | Øms   |                           |  |  |  |
| local.startup_log                                                                                                    | Øms   | Oms  | Øms   |                           |  |  |  |
| local.system.replset                                                                                                    | Oms   | Oms  | Oms   |                           |  |  |  |
| syracuse.Application                                                                                                    | Øms   | Oms  | Øms   |                           |  |  |  |
| syracuse.Badge                                                                                                    | Øms   | Øms  | Øms   |                           |  |  |  |

Mongo DB Compass application uses these the MongoTop database tool and gives you a graphical representation

## **MongoDB Performance Monitoring tools**

• MongoStat – Provides an overview of the currently running instance

| D:\Sag | e\Mong | oDB\mon | godb-wi | n32-x86  | 64-2008p | lus-ss | 1-4.0 | .18\bin>                                                                                                    | mongos | tat.e | xe - | -hos | t w19ter | p por    | t 270  | 17 55  | 1sslPEM   | KeyFile |
|--------|--------|---------|---------|----------|----------|--------|-------|----------------------------------------------------------------------------------------------------|--------|-------|------|------|----------|----------|--------|--------|-----------|---------|
| "D:\Sa | ge\Mon | goD8\ce | rts\cli | ent.pem" | sslPE    | MKeyPa | sswor | d " "                                                                                                    | SSICAF | ile " | D:\S | age  | MongoDB  | \certs\c | a.caci | rt"    |           | -       |
| insert | query  | update  | delete  | getmore  | command  | dirty  | used  | flushes                                                                                                    | vsize  | res   | grw  | arw  | net_in   | net_out  | conn   |        |           | time    |
| *0     | *0     | *0      | *0      | 0        | 333 0    | 0.0%   | 0.0%  | 0                                                                                                    | 5.10G  | 141M  | 0 0  | 10   | 26.3k    | 11.5m    | 26     | Aug 17 | 17:41:04  | 859     |
| *0     | *0     | 2       | *0      | 2        | 4 0      | 0.0%   | 0.0%  | 0                                                                                                    | 5.10G  | 141M  | 00   | 10   | 1.26k    | 77.2k    | 26     | Aug 17 | 17:41:05  | .761    |
| *0     | *0     | 1       | *0      | 4        | 2 0      | 0.0%   | 0.0%  | e                                                                                                    | 5.10G  | 141M  | 00   | 10   | 1.04k    | 69.5k    | 26     | Aug 17 | 17:41:06  | .759    |
| *0     | *0     | *0      | *0      | 3        | 10       | 0.0%   | 0.0%  | 6                                                                                                    | 5.10G  | 141M  | 0 0  | 10   | 709b     | 69.3k    | 26     | Aug 17 | 17:41:07  | 759     |
| *0     | *0     | *0      | *0      | 3        | 10       | 0.0%   | 0.0%  | 0                                                                                                    | 5.10G  | 141M  | 0 0  | 10   | 1.04k    | 69.2k    | 26     | Aug 17 | 17:41:08  | 762     |
| *0     | *0     | *0      | *0      | 4        | 2 0      | 0.0%   | 0.0%  | 0                                                                                                    | 5.10G  | 141M  | 00   | 10   | 711b     | 69.4k    | 26     | Aug 17 | 17:41:09  | .760    |
| *0     | *0     | *0      | *0      | 4        | 2 0      | 0.0%   | 0.0%  | 0                                                                                                    | 5.10G  | 141M  | 00   | 10   | 711b     | 69.4k    | 26     | Aug 17 | 17:41:10  | 758     |
| *0     | 1      | *0      | *0      | 3        | 10       | 0.0%   | 0.0%  | 0                                                                                                    | 5.10G  | 141M  | 0 0  | 10   | 1.02k    | 69.7k    | 26     | Aug 17 | 17:41:11. | 760     |
| *0     | *0     | *0      | *0      | 3        | 10       | 0.0%   | 0.0%  | 0                                                                                                    | 5.10G  | 141M  | 00   | 10   | 709b     | 69.3k    | 26     | Aug 17 | 17:41:12  | 760     |
| *0     | *0     | *0      | *0      | 4        | 2 0      | 0.0%   | 0.0%  | 0                                                                                                    | 5.10G  | 141M  | 00   | 10   | 711b     | 69.4k    | 26     | Aug 17 | 17:41:13  | 758     |
|        |        |         |         |          |          |        |       | the second second second second second second second second second second second second second second second se |        |       |      |      |          |          |        |        |           |         |

The Investigation scripts can be used to output these results to file and schedule as appropriate for your investigations

#### Example Syntax

mongotop.exe --host w19temp --port 27017 --ssl --sslPEMKeyFile "D:\Sage\MongoDB\certs\client.pem" -sslCAFile "D:\Sage\MongoDB\certs\ca.cacrt"

mongostat.exe --host w19temp --port 27017 --ssl --sslPEMKeyFile "D:\Sage\MongoDB\certs\client.pem" -sslCAFile "D:\Sage\MongoDB\certs\ca.cacrt"

More detailed information about MongoDB database tools can be found at <u>https://docs.mongodb.com/database-tools/</u>

## **Useful Mongo Commands & Queries**

#### Check our Mongo DB Compatibility level

#### db.adminCommand( { getParameter: 1, featureCompatibilityVersion: 1 } )

• You can check your database compatibility level some features in version 4.0 may not be compatible with a compatibility level of 3.0

#### Check the storage engine used by your instance

• Check your storage engine version MMAP is depreciated in 4.2

#### Rotate your MongoDB Log File

db.adminCommand( { logRotate : 1 } )

db.serverStatus().storageEngine

Enables you to rotate your MongoDB log without having to restart Mongo

Lists all the available commands in current version

- db.runCommand( { listCommands: 1 } )
- Useful if you want to check if a particular command is supported in your currant version

Lists the server information

db.runCommand( { serverStatus: 1 } )

• Like uptime , connections , network info , version info , security status and more

#### We can also query Mongo DB documents some basics to get you started (all methods are case sensitive)

| This is the equivalent of select * from user table in SQL | db.getCollection('User').find({})                       |
|-----------------------------------------------------------|---------------------------------------------------------|
| Select * from user table where login like admin in SQL    | db.getCollection('User').find({'login':'admin'})        |
| Select * from user where _factoryowner like SAGE          | db.getCollection('User').find({'_factoryOwner':'SAGE'}) |

You can find more detailed

Commands from

eference/command/

information about MongoDB

https://docs.mongodb.com/manual/r

## **Backing up your MongoDB Instance**

There are two tools available to backup your Mongo DB databases MongoDump & MongoExport.

- MongoDump Creates a Binary export of the database contents, data in BSON format
- MongoExport Produces JSON or CSV Export of data stored in your instance

For backup purposes we should avoid using the MongoExport and MongoImport Method. MongoExport does not reliably preserve all rich BSON data types, because JSON can only represent a subset of the types supported by BSON

### **Backup Steps**

- Stop Sage X3 Agent Syracuse Server Service and make sure all node.exe processes have stopped
- Extract database using MongoDump you can use the investigation scripts
- Alternatively, you can use the command line, execute

mongodump.exe --host w19temp --port 27017 --ssl --sslPEMKeyFile
"D:\Sage\MongoDB\certs\client.pem" --sslCAFile "D:\Sage\MongoDB\certs\ca.cacrt" --db
syracuse --out C:\MongoDump

## **Upgrading Mongo DB**

From V4.2 MongoDB uses the WiredTiger storage engine and MMAPv1 engine is deprecated. This means if your existing Mongo DB instance is using MMAPV1 then you will need to convert this data to the new format by exporting & importing your database, to an instance that already uses the WiredTiger format. The data is converted on import.

You can find out more information on this method of upgrading to the WiredTiger engine from the KB article additional notes when upgrading to MongoDB 3.6 from 3.4.

Mongo DB Prerequisites can be found on Sage City in the Sage X3 latest patches pages for V11 & V12 <a href="https://www.sagecity.com/gb/sage-x3-uk/f/sage-x3-uk-announcements-news-and-alerts/147993/sage-x3-latest-patches">https://www.sagecity.com/gb/sage-x3-uk/f/sage-x3-uk-announcements-news-and-alerts/147993/sage-x3-latest-patches</a>

Upgrading from 3.4 to 3.6 Follow KB article 103072 https://support.na.sage.com/selfservice/viewdocument.do?noCount=true&externalId=103072

Upgrading from 4.0 to 4.2 Follow KB article 107620 https://support.na.sage.com/selfservice/viewdocument.do?noCount=true&externalId=107620

#### Keep in Mind

- To upgrade from a version earlier than the 3.6-series, you must successively upgrade major releases until you reach the required version example path 3.4.16 -> 3.6.18 -> 4.0 -> 4.2
- To upgrade an existing MongoDB deployment to 4.0, you must be running a 3.6-series release.
- Check your storage engine before upgrading to 4.2 where MMAPv1 is deprecated
- You must know the server passphrase as the installer does not validate this when upgrading

## Upgrading MongoDB the steps 4.0 to 4.2

- 1. Stop Sage X3 Agent Syracuse Server Service using Services.msc
- 2. Using Windows Task manager make sure all node.exe processes have stopped
- 3. Backup database using Mongo dump tool
- 4. Check the out directory specified to confirm that you have extracted JSON & BSON files for each collection these will be created in a folder named Syracuse (the MongoDB name (Syracuse) in the case of Sage X3
- 5. Take backup of the Mongo config file
- 6. Check the Storage Engine used by your instance and convert if necessary, using db.serverStatus().storageEngine
- If not WiredTiger already follow this article to convert (<u>https://support.na.sage.com/selfservice/viewdocument.do?noCount=true&externalId=103072</u>)
- Check your feature compatibility version The 4.0 instance must have featureCompatibilityVersion set to 4.0. To check db.adminCommand( { getParameter: 1, featureCompatibilityVersion: 1 } ) when upgrading from 4.0 to 4.2, the 4.0 instance must have "featureCompatibilityVersion" set to 4.0.
- 9. Update Mongo DB to 4.2, Execute the installer mongo-db-4.2.12.10.jar follow the same steps as the original install
- 10. Make sure to enter the correct passphrase when prompted.
- 11. Once the upgrade is complete start the Agent Syracuse service and perform your tests.

## **DEMO Upgrade of 4.0 to 4.2**

### **Useful Links**

| Mongo DB Links                                                | Sage knowledgebase links                                                                                        |
|---------------------------------------------------------------|----------------------------------------------------------------------------------------------------|
| Mongo DB configuration file options                           | How to duplicate or clone a Syracuse environment from a server to another server                                |
| Rotate Log Files                                              | Error: "Checking MongoDB connection parameters failed !"                                                        |
| Mongo Top                                                     | Additional notes when upgrading to MongoDB 3.6                                                                  |
| Mongo Compass                                                 | Additional notes when upgrading to MongoDB 4.x                                                                  |
| MongoDB database tool documentation                           | MongoDB Service will not Start after Upgrade to 3.6.14                                                          |
| Upgrade a Standalone to 4.2 (feature compatibility)           |                                                                                                    |
| Help Links                                                    | Make sure to search the Sage City & the Sage Knowledgebase for<br>more useful links and all the latest articles |
| How to upgrade to MongoDB 4.2                                 |                                                                                                    |
| How to upgrade to MongoDB 3.4.16.22                           |                                                                                                    |
| Strategies for transferring MongoDB data between environments |                                                                                                    |
| Sage City Links                                               |                                                                                                    |
| Blog : A Basic Backup and Restore of MongoDB                  |                                                                                                    |
| Blog: How to find stuff in MongoDB                            |                                                                                                    |
| Blog: A Guide for Upgrading MongoDB to 4.2 for Sage X3        |                                                                                                    |

# Thank you Q&A

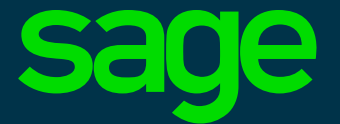

©2021 The Sage Group plc or its licensors. All rights reserved. Sage, Sage logos, and Sage product and service names mentioned herein are the trademarks of Sage Global Services Limited or its licensors. All other trademarks are the property of their respective owners.